## You will need to complete this step before proceeding with installation

## *How to create a claims folder*

- 1. Double Click on the "My Computer" icon on the desktop.
- 2. Double Click on the  $(C:\)$  drive.
- 3. Left click on File at the top of the window.
- 4. Move your cursor down to highlight New, left click on Folder in the new menu.
- 5. When the New Folder appears... type in the name of the new folder, "claims".
- 6. Press "Enter"
- This will be the folder that you will save your claims in. (C:\claims\yourclaimfile.txt)
- 8. Proceed with installing the Infinedi software.

## Creating a "print image" file in Micro4

- 1. Select the HCFA 1500 icon from your toolbar or select REPORTS/HCFA 1500.
- 2. Select "Send to File" option.
- 3. Select HCFA 1500.
- 4. Choose ranges-service dates, plan selection, claim selection and report format.
- 5. Select "Add" or "Add All"-if you select Add you can add one financial class at a time. If you select "Add All" this will automatically add all financial classes.
- 6. Select Print.
- 7. Select the <u>claims folder</u> from the C:\, that you created earlier and then name file **claims.txt**, the click OK.

C:\claims\claims.txt

8. Minimize your Micro4 window and double click the Infinedi icon to transmit claims.